## Aus RGS - Wiki

Geben Sie zuerst die zu registrierenden Domain-Namen ein, maximal 50 sind pro Auftrag möglich:

|                                | / <u>Domain-Verwaltung</u> / Domain registrieren |
|--------------------------------|--------------------------------------------------|
| zu registrierende Domain(s)    |                                                  |
|                                |                                                  |
|                                |                                                  |
|                                |                                                  |
|                                |                                                  |
| Ohne Whois-Verfügbarkeitscheck |                                                  |
|                                | Abbrechen Aktion ausführen                       |

Die Domains können entweder hintereinander oder untereinander eingegeben werden, zulässige Trennzeichen sind Leerzeichen, Komma, Semikolon und Doppelpunkt. Domain-Namen müssen im Format *domain.tld* eingegeben werden.

Möchten Sie herausfinden, mit welchen Domain-Endungen der gewünschte Domain-Name registriert werden kann, dann geben Sie nur einen Domain-Namen ohne Endung an. Eine Liste aller aktuell durch das System registrierbaren Domain-Endungen gibt Ihnen die Tabelle TLD-Übersicht.

Nach Absenden des Formulars durch Klicken auf Aktion ausführen prüft das System zuerst, ob die eingegebenen Domain-Namen ungültige Zeichen enthalten (Welche Zeichen pro TLD verwendet werden dürfen, finden Sie ebenfalls in der Tabelle TLD-Übersicht). Anschließend wird, bei eingeschaltetem Verfügbarkeitscheck, geprüft, ob die als korrekt erkannten Domains frei für die Registrierung sind:

|                                                 | / <u>Domain-Verwaltung</u> / Verfügbarkeitscheck |  |
|-------------------------------------------------|--------------------------------------------------|--|
| Verfügbarkeit von 'meinedomain.de' wird geprüft |                                                  |  |
|                                                 |                                                  |  |
|                                                 |                                                  |  |
|                                                 |                                                  |  |

Kann mindestens eine Domain registriert werden, wird das Registrierformular angezeigt.

Sollte keine der eingegebenen Domains syntaktisch korrekt oder bereits nicht mehr frei für die Registrierung sein, dann zeigt das System die Fehlermeldungen für alle Domains direkt an:

|                                                                                                    | Allgemeiner Fehler |
|----------------------------------------------------------------------------------------------------|--------------------|
| Der folgende Fehler ist aufgetreten:<br>Format für 'm.de': [A-Za-z0-9\-äöüÄÖÜßė]{3,63}<br>'denic.de' ist bereits registriert<br>'test.de' ist bereits registriert |                    |
|                                                                                                    | Zurück             |

Die Abbildung zeigt die Ausgabe des System für den Versuch, die Domain-Namen *m.de*, *denic.de* und *test.de* zu registrieren. Die Domain *m.de* entspricht nicht den syntaktischen Vorgaben für .DE-Domains (der Domain-Name muss mindestens drei Zeichen lang sein). Die beiden anderen Domains *denic.de* und *test.de* sind bereits registriert.

## Alternative Domain-Vorschläge

## Domain-Auswahl

Haben Sie nur einen Domain-Namen ohne Endung angegeben, prüft das System in allen zur Verfügung stehenden Domain-Endungen, ob die Domain registriert werden kann und zeigt diese in einem Auswahlformular an:

|                         |                                     |         |              | / <u>Domain-Verwaltung</u> / Domain      | registrieren |
|-------------------------|-------------------------------------|---------|--------------|------------------------------------------|--------------|
| Alle verfügbaren Domair | nnamen auswähler                    | n       |              |                                          | Г            |
| Domain                  | Land                                | Auswahl | Domain       | Land                                     | Auswahl      |
| test.co.at              | Österreich                          | Г       | test.or.at   | Österreich                               | Г            |
| test.eu                 | Europa                              | Г       | test.firm.in | Indien                                   | Г            |
| test.gen.in             | Indien                              | Г       | test.ind.in  | Indien                                   | Г            |
| test.org.in             | Indien                              | Γ       | test.jobs    | Generische TLD                           | Γ            |
| test.name               | Global Names                        | Г       | test.ru      | Russland                                 | Г            |
| test.travel             | Generische TLD                      | Г       | test.ac      | Ascension Island                         |              |
| te st.ag                | Antigua and Barbuda                 |         | test.am      | Armenien                                 |              |
| te st.at                | Österreich                          |         | test.be      | Belgien                                  |              |
| te st.biz               | Generische TLD                      |         | te st.bz     | Belize                                   |              |
| test.cc                 | Cocos (Keeling)<br>Islands          |         | test.cd      | Congo, The Democratic<br>Republic of the |              |
| test.ch                 | Schweiz                             |         | test.cn      | China                                    |              |
| test.com.cn             | China                               |         | test.net.cn  | China                                    |              |
| test.org.cn             | China                               |         | test.com     | Generische TLD                           |              |
| test.de                 | Deutschland                         |         | test.dk      | Dänemark                                 |              |
| test.es                 | Spanien                             |         | test.fm      | Federated States of<br>Micronesia        |              |
| test.gs                 | South Georgia                       |         | test.co.in   | Indien                                   |              |
| test.in                 | Indien                              |         | test.net.in  | Indien                                   |              |
| test.info               | Generische TLD                      |         | test.io      | British Indish Ocean Territory           | /            |
| te st.it                | Italien                             |         | test.jp      | Japan                                    |              |
| test.la                 | Lao People's<br>Democratic Republic |         | test.li      | Liechtenstein                            |              |
| test.md                 | Moldavien                           |         | test.ms      | Montserrat                               |              |
| test.net                | Generische TLD                      |         | test.nl      | Niederlande                              |              |
| test.nu                 | Niue                                |         | test.org     | Generische TLD                           |              |
| test.biz.pl             | Polen                               |         | test.com.pl  | Polen                                    |              |
| test.info.pl            | Polen                               |         | test.net.pl  | Polen                                    |              |
| test.org.pl             | Polen                               |         | test.pl      | Polen                                    |              |
| test.sc                 | Seychellen                          |         | test.se      | Schweden                                 |              |
| test.com.sg             | Singapur                            |         | test.sh      | St. Helena                               |              |
| te st.tc                | Turks and Caicos<br>Islands         |         | test.tk      | Tokelau                                  |              |
| test.tv                 | Tuvalu                              |         | test.com.tw  | Taiwan                                   |              |
| test.idv.tw             | Taiwan                              |         | test.org.tw  | Taiwan                                   |              |
| test.com.ua             | Ukraine                             |         | test.co.uk   | United Kingdom                           |              |
| test.me.uk              | United Kingdom                      |         | test.org.uk  | United Kingdom                           |              |
| test.vc                 | Saint Vincent and the<br>Grenadines |         | test.vg      | Virgin Islands (British)                 |              |
| test.ws                 | Samoa                               |         | test.co.za   | Südafrika                                |              |
|                         |                                     |         | Zurich       |                                          | aistrioron   |
|                         |                                     |         | Zuruci       | Chasgewante Domains re                   | gioulerell   |

Die grün markierten Domain-Namen sind frei und können durch Ankreuzen der entsprechenden Checkbox für die Registrierung ausgewählt werden. Die blau hinterlegten Domain-Namen sind bereits registriert und können daher nicht mehr verwendet werden. Für hellrot hinterlegte Domain-Namen konnte momentan keine Prüfung durchgeführt werden, da bspw. die Registrierstelle nicht erreichbar war. Wiederholen Sie die Verfügbarkeitsprüfung in Zeitabständen von fünf bis zehn Minuten, wenn Sie sich für einen dieser Domain-Namen interessieren. Die Ausgabe der Tabelle lässt sich nach Verfügbarkeit und nach Domain sortieren. Das jeweilige Sortierkriterium ist im Kopf der Tabelle hervorgehoben:

| Domain | Land | Auswahl |
|--------|------|---------|
| Domain | Land | Auswahl |

Möchten Sie alle freien Domain-Namen aus der angezeigten Liste registrieren, dann klicken Sie auf die Checkbox neben Alle verfügbaren Domains auswählen oberhalb der Tabelle:

|                                                                                                    | / <u>Domain-Verwaltung</u> / Domain registri                                  | eren                                               |
|----------------------------------------------------------------------------------------------------|-------------------------------------------------------------------------------|----------------------------------------------------|
| Alle verfügbaren Domainnamen auswählen                                                                                                    |                                                                               |                                                    |
| Wenn Sie eine Auswahl getroffen haben, gelangen Sie durch Klicken auf<br>Entspricht keine der Domains Ihren Wünschen, gelangen Sie durch Klicke<br>erneut eine Abfrage starten. | Ausgewählte Domains registrieren<br>en auf Zurück wieder zurück in die Domain | in das Registrierformular.<br>n-Eingabe und können |

## Whois-Daten

Die Whois-Daten der als nicht mehr verfügbar angezeigten Domains können Sie durch Klicken auf den jeweiligen Domain-Namen abfragen. Es öffnet sich ein Fenster, in dem die vom Whois zurückgelieferte Ausgabe angezeigt wird:

|                                        | / <u>Whois-Abfrage</u> / Output |
|----------------------------------------|---------------------------------|
|                                        |                                 |
| Domain: denic.de                       |                                 |
| Nsentry: www.denic.de IN A 192.168.1.1 |                                 |
| Status: connect                        |                                 |
| Changed: 2006-01-27T10:55:07+01:00     |                                 |
|                                        |                                 |
|                                        |                                 |
|                                        |                                 |

Fenster schließen

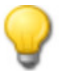

Die Ausgabe der Whois-Daten kann in Abhängigkeit vom Domain-Namen stark variieren, bei manchen Domain-Endungen können die Informationen nur über eine spezielle Whois-Seite bei der Registrierstelle abgefragt werden.

Die Tabelle der alternativ registrierbaren Domains wird auch dann angezeigt, wenn von den eingegebenen Domains nach der Überprüfung der Eingaben nur eine Domain übrig bleibt und diese bereits registriert ist.

Das Fenster kann durch Klicken auf Fenster schließen wieder geschlossen werden.